Il sistema consente ora di inserire/modificare i propri recapiti telefonici o e-mail. È importante che queste informazioni siano sempre aggiornate. Ecco dove trovarle e come fare per modificarle. Fare clic in alto a destra sul triangolino accanto al proprio NOME

| ? 🗉 | NOME        | S_D≡                                              |
|-----|-------------|---------------------------------------------------|
|     |             |                                                   |
| 3 ₪ | Refile      | SD                                                |
|     | 🖂 Messaggi  | Nel Menu che compare<br>scegliere la voce Profilo |
|     | Google Maps |                                                   |
|     | Esci        |                                                   |

Nella finestra che compare sono presenti le informazioni in possesso della scuola. I dati relativi al proprio indirizzo e-mail e numero telefonico possono essere modificati. Dopo averli modificati fare clic sul pulsante SALVA in basso.

|                | PROFILO UTENTE Dasi Personali Cambia Avatar Cambia Password e/o PIN Privacy Preferenze Applicazione Utenze esterne collegate |
|----------------|----------------------------------------------------------------------------------------------------|
|                | Cognome                                                                                                    |
|                | Nome                                                                                                    |
| COGNOME NOME   |                                                                                                    |
| LIVELLO: 3     | Cellulare                                                                                                    |
| Det De Cla     | Inserire Numero                                                                                                    |
| ор или Pronio. | Codice fiscale                                                                                                    |
|                | Inserire il codice fiscale                                                                                                   |
|                | Indirizzo Mail Scuola Digitale                                                                                               |
|                | Indirizzo Mail Privato                                                                                                    |
|                | Inserire Mail                                                                                                    |
|                | Calendario Google Utente Uri                                                                                                 |
|                | Inserire Url                                                                                                    |